# MODUL 7 DRIVE TEST 4G LTE

### 1. TUJUAN

- a. Mahasiswa mampu mengoperasikan software Genex Probe dan beberapa tool lainnya untuk melakukan drive test jaringan 4G LTE
- b. Mahasiswa mampu mengukur beberapa parameter KPI jaringan 4G LTE yang meliputi accessbility, retainability, mobility dan integrity
- c. Mahasiswa mampu menganalisa hasil drive berupa data logfile menggunakan software Genex Assistant

# 2. DASAR TEORI

#### 2.1 Drive Test 4G LTE

Drive test merupakan salah satu bagian pekerjaan dalam optimasi jaringan radio. Drive test bertujuan untuk mengumpulkan informasi jaringan secara real di lapangan. Informasi yang dikumpulkan merupakan kondisi aktual radio frequency (RF) di suatu eNodeB.

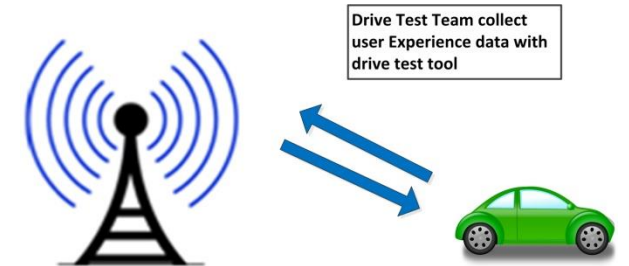

Gambar 1. Pengumpulan data dengan aktivitas Drive Test

Secara umum tujuan kegiatan Drive Test 4G LTE ini adalah untuk mengumpulkan informasi jaringan radio frequency secara real di lapangan. Dimana informasi yang diperoleh dapat digunakan untuk mencapai tujuan-tujuan berikut ini :

- a. Mengetahui coverage sebernarnya di lapangan, apakah sudah sesuai dengan coverage prediction pada saat perencanaan
- b. Mengetahui parameter jaringan di lapangan apakah sudah sesuai dengan parameter perencanaan
- c. Mengetahui adanya inteferensi dari eNodeB tetangga
- d. Mengetahui adanya RF issue, sebagai contoh berkaitan dengan adanya drop call atau blocked call
- e. Mengetahui adanya poor coverage
- f. Mengetahui performansi jaringan kompetitor (benchmarking)

Perangkat yang dibutuhkan untuk melakukan DT diantaranya :

- a. Laptop
- b. Software Drive Test (pada modul ini digunakan Genex Probe)
- c. Modem 4G LTE yang berkerja pada frekuensi 900, 1800 dan 2300 MHz
- d. LTE SIM Card
- e. GPS receiver
- f. Peta MapInfo
- g. Data engineer parameter atau Cellfile Data engineer berisi Nama Site, Koordinat (Longitude dan Lititude), PCI, ENodeBID,SectorID, Local ID, Cell ID, Azimuth dan EARFCN

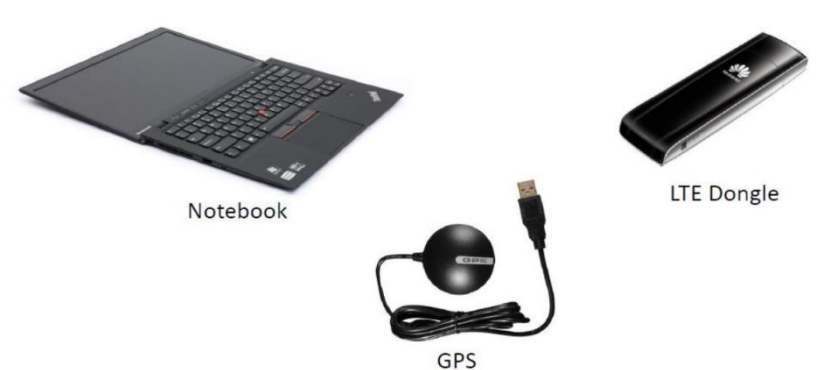

Gambar 2. Drive Test Tools

Beberapa hal yang diukur saat drive test antara lain :

- a. Mengamati parameter QoS KPI pada 4G LTE meliputi
  - Accessibility
    - Kemampuan user mengakses jaringan untuk menginisialisasi komunikasi dengan melihat nilai ERAB Success rate (%), LTE RRC Setup Success (%), Call Setup Success Rate(%), LTE Attach Success Rate (%), Service Request (EPS) Success Rate(%)
  - Retainability
  - Bagaimana menjaga jaringan pada performansi yang bagus. Parameter retainability dapat dilihat dari nilai Service Drop Rate(%)
  - Mobility

Bagaimana pengguna dapat bergerak dengan mudah dari suatu tempat ke tempat lain tanpa terjadi pemutusan hubungan. Mobility performance dapat dilihat berdasarkan nilai Intra Freq HO Attemp Success Rate (%), Intra Freq HO Success Rate (%)

- Integrity
  - Bagaimana trafik besar di dalam jaringan

Pada jaringan 4G LTE yang termasuk dalam kategori integrity adalah nilai MAC Troughput UL dan DL Avg (kbit/s)

- b. Mengamati parameter pada Drive Test 4G LTE meliputi
  - RSRP (Reference Signal Received Power)
  - SINR (Signal-to-Noise Ratio)
  - Throughput
  - Call drop

# 3. Peralatan Yang Digunakan

- a. Laptop dengan sistem operasi Windows
- b. Software Genex Probe V3.5
- c. GPS Receiver
- d. Mode 4G LTE UE E392 Huawei

#### 4. Langkah Percobaan

Pada percobaan ini untuk drive test jaringan 4G LTE digunakan tool Genex Probe.

- A. Instalasi Genex Probe
  - 1. Ekstrak folder Genex Shared dan jalankan file aplikasi setup. Pilih next dengan pilihan default
  - 2. Ekstrak folder **Probe-Hard-Version** dan jalankan file aplikasi setup. Pilih next dengan pilihan default
  - 3. Apabila genex probe sudah terinstal dengan baik, buka aplikasi genex probe dengan tampilan awal seperti di bawah ini

| CENEX Probe - (United.um)                        | CiQ |
|--------------------------------------------------|-----|
| Brotest Politie Confidention Ann Int Murgon Refe |     |
|                                                  |     |
| angator v 9 X                                    |     |
| Project                                          |     |
| <b>A</b>                                         |     |
|                                                  |     |
| him .                                            |     |
| (((4)))                                          |     |
| A                                                |     |
| Gre Verfusion                                    |     |
|                                                  |     |
| 22                                               |     |
| Cotimize                                         |     |
| •_•                                              |     |
|                                                  |     |
| terv/haat                                        |     |
|                                                  |     |
|                                                  |     |
| Acceptance                                       |     |
|                                                  |     |
| 2                                                |     |
| Customize                                        |     |
|                                                  |     |
|                                                  |     |
|                                                  |     |
|                                                  |     |
| Control                                          |     |
| Configuration                                    |     |
| View 4                                           |     |

- B. Drive Test 4G LTE
  - 1. Konfigurasi DT Tool
    - Pasang modem 4G LTE yang digunakan pada laptop. Lakukan instalasi modem, apabila modem 4G LTE masih belum dikenal oleh PC/laptop. Setelah instalasi modem, buka device manager untuk menentukan apakah modem sudah dikenal dan diketahui nomor port modem.
      - Communications Port (COM1)
      - HUAWEI Mobile Connect Application Interface (COM23)
      - HUAWEI Mobile Connect PC UI Interface (COM21)
      - Prolific USB-to-Serial Comm Port (COM24)

Berdasarkan tampilan device manager di atas terlihat bahwa modem 4G LTE terpasang pada port COM23 sebagai COM Port.

- Pasang GPS Receiver GlobalSat G-STAR IV pada laptop. Lakukan instalasi GPS, apabila GPS masih belum dikenal oleh PC/laptop. Setelah instalasi GPS, buka device manager untuk menentukan apakah GPS sudah dikenal dan diketahui nomor port GPS.
  - ሞ Ports (COM & LPT)
  - Communications Port (COM1)
  - HUAWEI Mobile Connect Application Interface (COM23)
  - HUAWEI Mobile Connect PC UI Interface (COM21)
  - Prolific USB-to-Serial Comm Port (COM24)

Berdasarkan tampilan device manager di atas terlihat bahwa GPS terpasang pada port COM24.

 Lakukan konfigurasi perangkat modem dan GPS. Pilih Configuration > Device Management > Device Configure

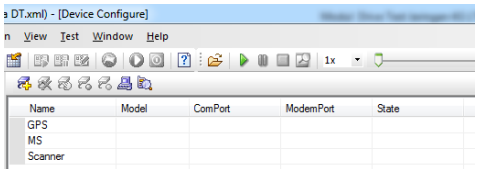

 Untuk menentukan device yang digunakan, klik bagian MS > pilih icon Add > Tentukan tipe modem yang digunakan dengan memilih pada pilihan Model

| Add Devi | ce          | X      |
|----------|-------------|--------|
| Name:    | MS1         |        |
| Type:    | MS          | -      |
| Model:   | HUAWEI E392 | -      |
|          | Next>       | Cancel |

- Pada percobaan ini digunakan tipe Modem Huawei E392
- Klik Next dan tentukan baud rate dan COM yang digunakan.

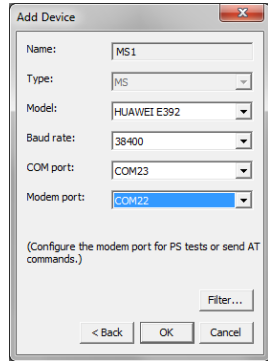

Nilai Boud rate : 38400, COM Port : COM23 (sesuai pada device manager), Modem Port : COM22

Konfigurasi GPS dilakukan dengan klik bagian GPS > pilih icon Add > pilih model NMEA

| Add Devi | ce   |       | ×      |
|----------|------|-------|--------|
| Name:    | GPS1 |       |        |
| Type:    | GPS  |       | •      |
| Model:   | NMEA |       | •      |
|          |      | Next> | Cancel |

Pilih Next dan gunakan baud rate 4800 dan COM Port COM24 (sesuai pada device manager)
 > OK

| Add Device                        | ×                              |
|-----------------------------------|--------------------------------|
| Name:                             | GPS1                           |
| Type:                             | GPS 💌                          |
| Model:                            | NMEA 💌                         |
| Baud rate:                        | 4800 💌                         |
| COM port:                         | COM24                          |
| Modem port:                       |                                |
| Adjust antenna:                   | <b>_</b>                       |
| (Configure the m<br>AT commands.) | odem port for PS tests or send |
|                                   | Filter                         |
| < 8                               | Back OK Cancel                 |

- Untuk mempermudahkan proses konfigurasi device dapat menggunakan icon Autodetct
- Kondisi masih Down, pilih icon connect untuk mengkoneksikan modem dan GPS.

| bevice Configu | re          |         |           |       |
|----------------|-------------|---------|-----------|-------|
| 🛃 🛠 🚳 🖧 E      | 2 📇 🖾       |         |           |       |
| Name           | Model       | ComPort | ModemPort | State |
| - GPS          |             |         |           |       |
| GPS1           | NMEA        | COM24   |           | Down  |
| - MS           |             |         |           |       |
| MS1            | HUAWEI E392 | COM23   | COM22     | Down  |
| Scanner        |             |         |           |       |
|                |             |         |           |       |
|                |             |         |           |       |
|                |             |         |           |       |
|                |             |         |           |       |
|                |             |         |           |       |
|                |             |         |           |       |
|                |             |         |           |       |
|                |             |         |           |       |
|                |             |         |           |       |
|                |             |         |           |       |
|                |             |         |           |       |
|                |             |         |           |       |
|                |             |         |           |       |

Setelah ditekan tombol connect maka statusnya menjadi connected.

| Device Configure        |             |         |           | - • •     |
|-------------------------|-------------|---------|-----------|-----------|
| <b>R</b> R R R <b>R</b> | A 🖏 🕹       |         |           |           |
| Name                    | Model       | ComPort | ModemPort | State     |
| - GPS                   |             |         |           |           |
| GPS1                    | NMEA        | COM24   |           | Connected |
| - MS                    |             |         |           |           |
| MS1                     | HUAWEI E392 | COM23   | COM22     | Connected |
| Scanner                 |             |         |           |           |
|                         |             |         |           |           |
|                         |             |         |           |           |
|                         |             |         |           |           |
|                         |             |         |           |           |
|                         |             |         |           |           |
|                         |             |         |           |           |
|                         |             |         |           |           |
|                         |             |         |           |           |
|                         |             |         |           |           |
|                         |             |         |           |           |
|                         |             |         |           |           |
|                         |             |         |           |           |
|                         |             |         |           |           |
|                         |             |         |           |           |
|                         |             |         |           |           |

- 2. Memasukkan Data Parameter
  - Pilih Configuration > Engineer Parameter Management > Pilih Open

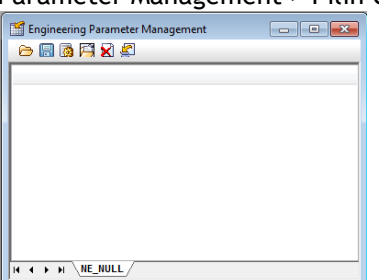

Browse file Engpar 4G LTE yang sudah disediakan > Pilih System LTE > Next

| Compute                                                           | r ▶ Local Disk (E:) ▶ Data ▶ Bahan Ajar ▶ Pra | ktikum Siskom Nirkal | zel                | - 4y | Search Praktikum Siskom Nirk 🔎             |
|-------------------------------------------------------------------|-----------------------------------------------|----------------------|--------------------|------|--------------------------------------------|
| Organize 🔻 New folde                                              | r                                             |                      |                    |      |                                            |
| ★ Favorites                                                       | Name                                          | Date modified        | Туре               | Size |                                            |
| Desktop<br>Downloads                                              | Engpar DT_LTE1800_SBY_MLG_SBY Exten           | 13/04/2016 11:58     | Microsoft Office E | 272  | KB                                         |
| Libraries     Documents     Music     Pictures     Videos         |                                               |                      |                    |      |                                            |
| Computer                                                          |                                               |                      |                    |      |                                            |
| CD Drive (E) CD Drive (F:) Mobile CD Data (E) Removable Disk (M:) |                                               |                      |                    |      |                                            |
| 🗣 Network                                                         |                                               |                      |                    |      |                                            |
| File na                                                           | me: 015 Information                           |                      |                    | •    | BTS File(*.xls;*.csv;*.xlsx)  Open  Cancel |

| System:                     | LTE         |                        | •                 |              |        |
|-----------------------------|-------------|------------------------|-------------------|--------------|--------|
| Engineering parameter file: | E:\Data\Bah | an Ajar\Praktikum S    | iskom Nirkabel\Er | igpar DT_LTE | Browse |
| Config Neighboring Cell     | € Vertical  | $\mathbf C$ Horizontal |                   |              |        |
| Neighboring cell file:      |             |                        |                   |              | Browse |
|                             |             |                        |                   |              |        |
|                             |             |                        |                   |              |        |
|                             |             |                        |                   |              |        |
|                             |             |                        |                   |              |        |
|                             |             |                        |                   |              |        |
|                             |             |                        |                   |              |        |
|                             |             |                        |                   |              |        |

Set LocalCellID pada Excel Parameter dan Local CellID pada Probe Parameter > Finish

| ,                                    |                        |
|--------------------------------------|------------------------|
| Excel Parameter                      | Probe Parameter        |
| eNodeBID                             | eNodeBID               |
| eNodeBName                           | eNodeBName             |
| SectorID                             | SectorID               |
| LocalCelIID                          |                        |
| CellID                               | CellID                 |
| EARFCN                               | EARFCN                 |
| PCI                                  | PCI                    |
| Latitude                             | Latitude               |
| Longitude                            | Longitude              |
| Azimuth                              | Azimuth                |
| EDownTilt                            |                        |
| •                                    |                        |
|                                      | Match Cancel Customize |
| Import Engineering Parameter by Area | Edit                   |

| elect sheet: | CellData                 | -                      |
|--------------|--------------------------|------------------------|
| Excel Para   | meter                    | Probe Parameter        |
| eNodeBID     |                          | eNodeBID               |
| eNodeBNa     | me                       | eNodeBName             |
| SectorID     |                          | SectorID               |
| LocalCellID  | )                        | Local CellID           |
| CellD        |                          | CellD                  |
| EARFCN       |                          | EARFCN                 |
| PCI          |                          | PCI                    |
| Latitude     |                          | Latitude               |
| Longitude    |                          | Longitude              |
| Azimuth      |                          | Azimuth                |
| EDownTilt    |                          |                        |
| •            |                          | <b>&gt;</b>            |
| Import Engin | eering Parameter by Area | Match Cancel Customize |

• Apabila berhasil maka muncul data engineer parameter seperti di bawah ini

| ) 🗟 🗐 (  | -        | 2          |          |        |        |     |              |             |         |              |      |  |
|----------|----------|------------|----------|--------|--------|-----|--------------|-------------|---------|--------------|------|--|
| RowIndex | eNodeBID | eNodeBName | SectorID | CellID | EARFCN | PCI | Longitude    | Latitude    | Azimuth | Local CellID | TAC  |  |
| 1        | 505103   | C_COF103IM | 11       | 11     | 1875   | 462 | 112.73900000 | -7.29102000 | 0       | 11           | 6214 |  |
| 2        | 505978   | C_COF978M  | 11       | 11     | 1875   | 369 | 112.77700000 | -7.38558000 | 50      | 11           | 6209 |  |
| 3        | 505978   | C_COF978M  | 21       | 21     | 1875   | 370 | 112.77700000 | -7.38558000 | 150     | 21           | 6209 |  |
| 4        | 505978   | C_COF978M  | 31       | 31     | 1875   | 371 | 112.77700000 | -7.38558000 | 330     | 31           | 6209 |  |
| 5        | 210008   | C_GSK008M  | 11       | 11     | 1875   | 381 | 112.64100000 | -7.17541000 | 50      | 11           | 6026 |  |
| 6        | 210008   | C_GSK008M  | 21       | 21     | 1875   | 382 | 112.64100000 | -7.17541000 | 170     | 21           | 6026 |  |
| 7        | 210008   | C_GSK008M  | 31       | 31     | 1875   | 383 | 112.64100000 | -7.17541000 | 270     | 31           | 6026 |  |
| 8        | 210012   | C_GSK012M  | 11       | 11     | 1875   | 390 | 112.66000000 | -7.17331000 | 0       | 11           | 6026 |  |
| 9        | 210012   | C_GSK012M  | 21       | 21     | 1875   | 391 | 112.66000000 | -7.17331000 | 180     | 21           | 6026 |  |
| 10       | 210012   | C_GSK012M  | 31       | 31     | 1875   | 392 | 112.66000000 | -7.17331000 | 270     | 31           | 6026 |  |
| 11       | 210037   | C_GSK037M  | 11       | 11     | 1875   | 267 | 112.63000000 | -7.16822000 | 30      | 11           | 6026 |  |
| 12       | 210037   | C_GSK037M  | 21       | 21     | 1875   | 268 | 112.63000000 | -7.16822000 | 140     | 21           | 6026 |  |
| 13       | 210037   | C_GSK037M  | 31       | 31     | 1875   | 269 | 112.63000000 | -7.16822000 | 315     | 31           | 6026 |  |
| 14       | 210056   | C_GSK056M  | 11       | 11     | 1875   | 252 | 112.64000000 | -7.15667000 | 90      | 11           | 6026 |  |
|          |          |            |          |        |        |     |              |             |         |              |      |  |

 Apabaila import engineer parameter tidak berhasil pastikan setting regional pada control panel sudah sesuai.

Cara setting regional yaitu pilih Control Panel>Region and Language>pada tab Format pilih Additional settings

| 🔗 Region and Language  |                                                                    |  |  |  |  |
|------------------------|--------------------------------------------------------------------|--|--|--|--|
| Formats Location Keyl  | ooards and Languages Administrative                                |  |  |  |  |
| <u>F</u> ormat:        |                                                                    |  |  |  |  |
| English (United State  | s) 👻                                                               |  |  |  |  |
| Date and time form     | ats                                                                |  |  |  |  |
| Short date:            | M/d/yyyy ·                                                         |  |  |  |  |
| Long date:             | dddd, MMMM dd, yyyy                                                |  |  |  |  |
| Short time:            | h:mm tt                                                            |  |  |  |  |
| Long time:             | h:mm:ss tt                                                         |  |  |  |  |
| First day of week:     | Sunday                                                             |  |  |  |  |
| What does the notat    | tion mean?                                                         |  |  |  |  |
| Examples               |                                                                    |  |  |  |  |
| Short date:            | 9/29/2015                                                          |  |  |  |  |
| Long date:             | Tuesday, September 29, 2015                                        |  |  |  |  |
| Short time:            | 10:55 AM                                                           |  |  |  |  |
| Long time:             | 10:55:19 AM                                                        |  |  |  |  |
| Go online to learn abo | Additional settings<br>but changing languages and regional formats |  |  |  |  |
|                        | OK Cancel Apply                                                    |  |  |  |  |

Pada bagian Number pastikan

- Decimal symbol : .
- Digit grouping symbol : ,
- List separator : ,
- Measurement system : U.S

Praktikum Jaringan Komunikasi Drive Test 4G LTE

| 🔗 Customize Format                                                              | <b>E</b>                     |
|---------------------------------------------------------------------------------|------------------------------|
| Numbers Currency Time Date                                                      |                              |
| Example                                                                         |                              |
| Positive: 123,456,789.00                                                        | Negative: -123,456,789.00    |
|                                                                                 |                              |
| Decimal symbol:                                                                 | I                            |
| No. of digits after decimal:                                                    | 2 •                          |
| Digit grouping symbol:                                                          | , •                          |
| Digit grouping:                                                                 | 123,456,789 -                |
| Negative sign symbol:                                                           | - •                          |
| Negative number format:                                                         | -1.1 -                       |
| Display leading zeros:                                                          | 0.7 👻                        |
| List separator:                                                                 | , <b>•</b>                   |
| Measurement system:                                                             | U.S                          |
| Standard digits:                                                                | 0123456789 🗸                 |
| Use native digits:                                                              | Never                        |
| Click Reset to restore the system default<br>numbers, currency, time, and date. | t settings for <u>R</u> eset |
|                                                                                 | OK Cancel Apply              |

Sedangkan saat import engineer parameter tidak muncul error maka setting regional tidak perlu dilakukan.

- 3. Memasukkan Peta
  - Pilih View > Outdoor Map (CTRL+m)

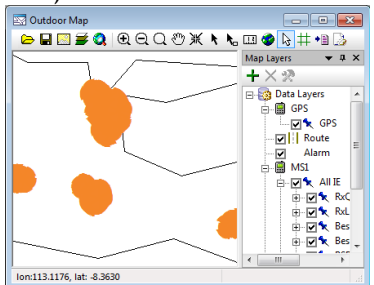

• Klik Open dan pilih folder Map Surabaya yang sudah disediakan. Select All file dan klik Open.

| rganize · New folder   |                             |                  |          |      | 14 · 1 | 1 6 |
|------------------------|-----------------------------|------------------|----------|------|--------|-----|
| Favorites              | Name                        | Date modified    | Туре     | Size |        |     |
| Desktop                | COASTLINES.TAB              | 22/09/2010 16:02 | TAB File | 1 KB |        |     |
| Downloads              | COLLECTOR_ROAD.TAB          | 22/09/2010 16:02 | TAB File | 1 KB |        |     |
| Secent Places          | COUNTY_BOUNDARY.TAB         | 22/09/2010 16:02 | TAB File | 1 KB |        |     |
|                        | FISHPOND.TAB                | 22/09/2010 16:02 | TAB File | 1 KB |        |     |
| Libraries              | FOOTPATH.TAB                | 22/09/2010 16:02 | TAB File | 1 KB |        |     |
| Documents              | FRAME_OF_MAP.TAB            | 22/09/2010 16:02 | TAB File | 1 KB |        |     |
| J Music                | C LAKELINES.TAB             | 22/09/2010 16:02 | TAB File | 1 KB |        |     |
| Pictures               | LOCAL_ROAD.TAB              | 22/09/2010 16:02 | TAB File | 1 KB |        |     |
| Videos                 | MAIN_ROAD.TAB               | 22/09/2010 16:02 | TAB File | 1 KB |        |     |
|                        | OTHER_ROAD.TAB              | 22/09/2010 16:02 | TAB File | 1 KB |        |     |
| Computer               | RAILWAYS TAB                | 22/09/2010 16:02 | TAB File | 1 KB |        |     |
| 44 OS (C:)             | REGENCY_BOUNDARY.TAB        | 22/09/2010 16:02 | TAB File | 1 KB |        |     |
| Local Disk (E:)        | RIVER OF ONE LINE TAB       | 22/09/2010 16:02 | TAB File | 1.KB |        |     |
| 😏 CD Drive (F:) Mobile | RIVER_OF_TWO_LINES.TAB      | 22/09/2010 16:02 | TAB File | 1 KB |        |     |
| 🕞 Data (k)             | SEAPORT.TAB                 | 22/09/2010 15:02 | TAB File | 1 KB |        |     |
| Removable Disk (M:     | SUB_DISTRIC_BOUNDARY.TAB    | 22/09/2010 16:02 | TAB File | 1 KB |        |     |
|                        | TEXT_OF_CITY.TAB            | 22/09/2010 16:02 | TAB File | 1 KB |        |     |
| Network                | TEXT_OF_COUNTY_BOUNDARY.TAB | 22/09/2010 16:01 | TAB File | 1.KB |        |     |
|                        | TEVE OF LAVE TAD            | 27/00/2010 16:01 | TAD City | 1.40 |        |     |

Import peta berhasil apabila muncul tampilan seperti di bawah ini.

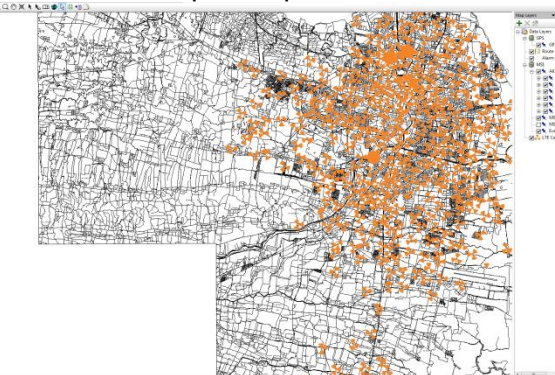

Perbesar tampilan peta dan temukan posisi anda (muncul site dengan nama Gebangputih)

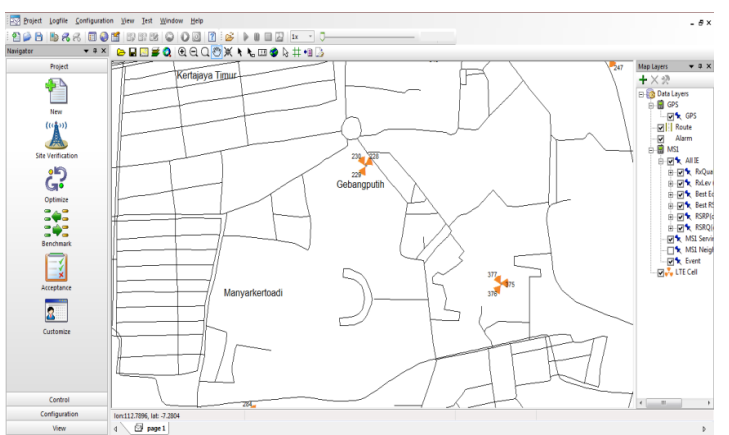

4. Beberapa parameter yang perlu ditampilkan saat proses drive test diantaranya radio parameter, serving and neighboring cells, antenna measurement dan throughput. Untuk menapilkannya pilih View > LTE > pilih beberapa parameter yang ingin ditampilkan (Radio Parameter, Serving and Neighboring Cells, Antenna Measurement dan Throughput).

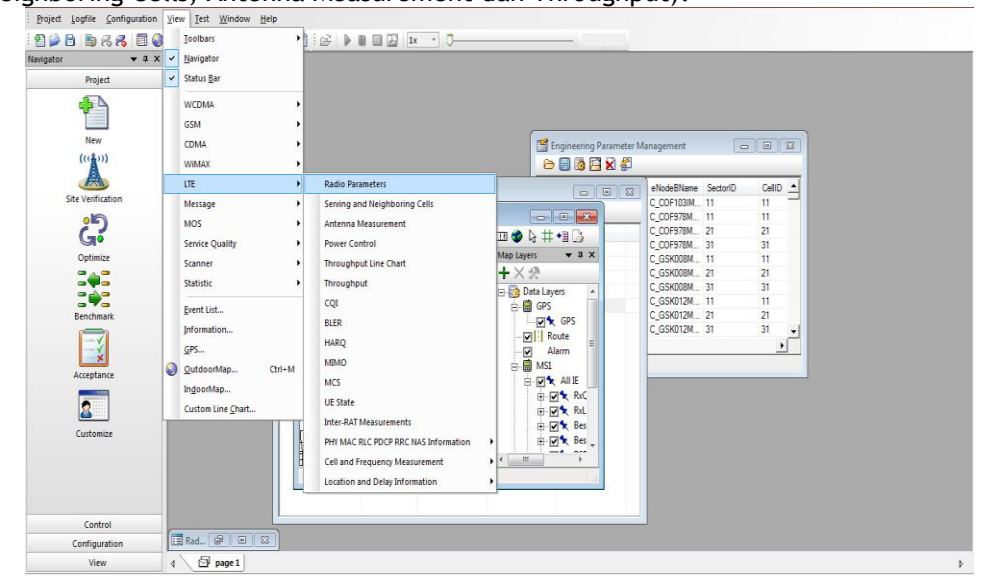

|                                                                                                    |         |          |          |          |                                          | (III) Servi                                                                                                    | ing and Neighb   | oring Cells |                             |                                                |                                                |           |         |          |             |                                                                                                    |
|----------------------------------------------------------------------------------------------------|---------|----------|----------|----------|------------------------------------------|----------------------------------------------------------------------------------------------------|------------------|-------------|-----------------------------|------------------------------------------------|------------------------------------------------|-----------|---------|----------|-------------|----------------------------------------------------------------------------------------------------|
| Type PCC SCC *                                                                                                    |         |          |          |          |                                          |                                                                                                    |                  |             |                             |                                                | Serving Cell                                   |           |         |          |             | R SRP(dBm)                                                                                                    |
| PCI                                                                                                    |         |          | Power    |          |                                          | PCI                                                                                                    | RSRP(dBm)        | RSRQ(dB)    | RSSI(dBm)                   | EARFCN                                         | Frequency Offset(Hz)                           | Cell Name | Cell ID | eNode81D | Distance(m) |                                                                                                    |
| RSRP(dBm)                                                                                                    | 20      |          |          |          |                                          |                                                                                                    |                  |             |                             |                                                |                                                |           |         |          |             |                                                                                                    |
| RSRQ(dB)                                                                                                    |         |          |          |          |                                          |                                                                                                    |                  |             |                             |                                                |                                                |           |         |          |             |                                                                                                    |
| RSSI(dBm)                                                                                                    |         |          |          |          |                                          |                                                                                                    |                  |             |                             |                                                |                                                |           |         |          |             |                                                                                                    |
| PUSCH Power(dBm)                                                                                                    | -20     |          |          |          |                                          |                                                                                                    |                  |             |                             |                                                |                                                |           |         |          |             |                                                                                                    |
| PUCCH Power(dBm)                                                                                                    | -40     |          |          |          |                                          |                                                                                                    |                  |             |                             |                                                |                                                |           |         |          |             |                                                                                                    |
| RACH Power(dBm)                                                                                                    | -       |          |          |          |                                          |                                                                                                    |                  |             |                             |                                                | Report Coll                                    |           |         |          |             |                                                                                                    |
| SRS Power(dBm)                                                                                                    |         |          |          |          |                                          |                                                                                                    |                  |             |                             |                                                | Usted Cell                                     |           |         |          |             |                                                                                                    |
| AGC Power(dBm)                                                                                                    | -80 08- |          |          |          |                                          | PCI                                                                                                    | RSRP(dBm)        | RSRQ(dB)    | RSSI(dBm)                   | EARPEN                                         | Frequency Offset(H2)                           | Cell Name | Cell ID | eNodeBID | Distance(m) | RSRQ(dB)                                                                                                    |
| Power Headroom(dB)                                                                                                    | -100    |          |          |          |                                          |                                                                                                    |                  |             |                             |                                                |                                                |           |         |          |             |                                                                                                    |
| PDCCH UL Grant Count                                                                                                    |         |          |          |          |                                          |                                                                                                    |                  |             |                             |                                                |                                                |           |         |          |             |                                                                                                    |
| PDCCH DL Grant Count                                                                                                    | -120    |          |          |          |                                          |                                                                                                    |                  |             |                             |                                                |                                                |           |         |          |             | 0.0                                                                                                    |
| Average SINR(dB)                                                                                                    |         |          |          |          |                                          |                                                                                                    |                  |             |                             |                                                |                                                |           |         |          |             |                                                                                                    |
| Fransmission Mode E                                                                                                    |         |          |          |          | 00:00                                    |                                                                                                    |                  |             |                             |                                                |                                                |           |         |          |             |                                                                                                    |
| Rank1 SINR(dB)                                                                                                    |         |          |          |          |                                          |                                                                                                    |                  |             |                             |                                                |                                                |           |         |          |             |                                                                                                    |
| Rank2 SINR1(dB)                                                                                                    |         |          |          |          |                                          | _                                                                                                    |                  |             |                             |                                                |                                                |           |         |          |             |                                                                                                    |
| Rank2 SINR2(dB)                                                                                                    |         |          | SINR     |          |                                          |                                                                                                    |                  |             |                             |                                                |                                                |           |         |          |             |                                                                                                    |
| Rank3 SINR1(dB)                                                                                                    | 60      |          |          |          |                                          |                                                                                                    |                  |             |                             |                                                |                                                |           |         |          |             | R5SI(dBm)                                                                                                    |
| Rank3 SINR2(dB)                                                                                                    |         |          |          |          |                                          |                                                                                                    |                  |             |                             |                                                |                                                |           |         |          |             | - [                                                                                                    |
| Rank4 SINR1(dB)                                                                                                    |         |          |          |          |                                          |                                                                                                    |                  |             |                             |                                                | Detected Cell                                  |           |         |          |             | -                                                                                                    |
| Rank4 SINR2(dB)                                                                                                    | 40      |          |          |          |                                          | PCI                                                                                                    | RSRP(dBm)        | RSRQ(dB)    | RSSI(dBm)                   | EARFON                                         | Frequency Offset(Hz)                           | Cell Name | Cell ID | eNodeBID | Distance(m) | 0.0                                                                                                    |
| DrsRank1SINR(dB)                                                                                                    |         |          |          |          |                                          |                                                                                                    |                  |             |                             |                                                |                                                |           |         |          |             |                                                                                                    |
| DrsRank2SINR1(dB)                                                                                                    | ~       |          |          |          |                                          |                                                                                                    |                  |             |                             |                                                |                                                |           |         |          |             |                                                                                                    |
| DrsRank2SINR2(dB)                                                                                                    | ~       |          |          |          |                                          |                                                                                                    |                  |             |                             |                                                |                                                |           |         |          |             |                                                                                                    |
| AxChCorFactor                                                                                                    |         |          |          |          |                                          |                                                                                                    |                  |             |                             |                                                |                                                |           |         |          |             |                                                                                                    |
| fxChCorFactor                                                                                                    | 0       |          |          |          |                                          |                                                                                                    |                  |             |                             |                                                |                                                |           |         |          |             |                                                                                                    |
|                                                                                                    |         |          |          |          |                                          |                                                                                                    |                  |             |                             |                                                |                                                |           |         |          |             |                                                                                                    |
| Rank Indicator                                                                                                    |         |          |          |          |                                          |                                                                                                    |                  |             |                             |                                                |                                                |           |         |          |             | Frequency Offset(ht)                                                                                                    |
| Rank Indicator<br>DMRS H0P                                                                                                    |         |          |          |          |                                          |                                                                                                    |                  |             |                             |                                                |                                                |           |         |          |             | 0.0                                                                                                    |
| Rank Indicator<br>DMRS H0P<br>?USCH TB Size                                                                                                    |         |          |          |          |                                          |                                                                                                    |                  |             |                             |                                                |                                                |           |         |          |             | 0.0                                                                                                    |
| Rank Indicator<br>OMRS HOP<br>PUSCH TB Size<br>Frame Number                                                                                                    | L       |          |          |          | 00.00                                    |                                                                                                    |                  |             |                             |                                                |                                                |           |         |          |             | 0.0                                                                                                    |
| Rank Indicator                                                                                                    | L       |          |          |          | 00.00                                    |                                                                                                    |                  |             |                             |                                                |                                                |           |         |          |             | 0.0                                                                                                    |
| Rank Indicator<br>MRR HOP<br>USCH TB Size<br>rame Number                                                                                                    |         |          |          |          | 00.00                                    | The                                                                                                    | oughput          |             |                             | Throuthout                                     | 86201                                          |           |         |          |             | 0.0                                                                                                    |
| Tank Indicator<br>MYRSHOP<br>VUSCH 105 Sate<br>Tane Number , , , , , , , , , , , , , , , , , , ,                                                                                                    | Value   |          |          |          | 00 00                                    | The Index                                                                                                    | sughput<br>PCC P | HY SCI      | DL<br>CPHY I                | Throughput<br>PCC MAC                          | RDR/S)<br>SCC MAC RLC                          |           | 009     |          |             | 0.0 DL Throughput(kbit's)                                                                                                    |
| Vace holdsore<br>Vace holdsore<br>Fame Number                                                                                                    | Value   |          |          |          |                                          | Index                                                                                                    | oughput<br>PCC P | HY SCI      | DL<br>CPHY I                | Throughput<br>PCC MAC                          | RbR/S)<br>SCC MAC RLC                          |           | 609     |          |             | DL. Throughput(kbits)                                                                                                    |
| Stak Indicator<br>MRS NDP Site<br>Taree Number<br>Taree Number                                                                                                    | Value   |          |          |          | 00.00                                    | The Index                                                                                                    | sughput<br>PCC P | HY SCI      | DL<br>C PHY I               | Throughput<br>PCC MAC                          | RIDR/15)<br>SCC MAC RLC                        |           | DCP     |          |             | Di. Throughput(kbits)                                                                                                    |
| Antenna Measurement<br>Type<br>Num of Tx Antenna<br>Num of Tx Antenna<br>Num of Tx Antenna                                                                                                    | Value   |          |          |          | 00.00                                    | The Index                                                                                                    | sughput<br>PCC P | HY SCI      | DL<br>2 PHY I               | Throughput<br>PCC MAC                          | RbR/s)<br>SCC MAC RLC                          |           | 0.0     |          |             | 0.0 . Throughput(kbith)                                                                                                    |
| Antenna Mescurement<br>Tope<br>Num of TX Antenna<br>Num of TX Antenna<br>Type                                                                                                    | Value   | Antenna0 | Antenna1 | Antenna2 | o o o                                    | Sindex                                                                                                    | PCC P            | HY SCI      | DL<br>C PHY I               | Throughput<br>PCC MAC                          | RDR/I)<br>SCC MAC RLC                          | ,         | 007     | 0.0-     |             | R. Throughput(kbits)                                                                                                    |
| Antenna Measurement<br>Type<br>Num of Tx Antenna<br>Num of Tx Antenna<br>Num of Rx Antenna<br>Type<br>CRS RSRP(dBm)                                                                                                    | Value   | Antenna0 | Antenna1 | Antenna2 | en en en en en en en en en en en en en e | Sindex                                                                                                    | pughput<br>PCC P | Hr SCI      | DL<br>PHY I                 | Throughput<br>PCC M4C                          | RDR/I)<br>SCC MAC RLC                          | . ,       | DCP     | 0.0-     |             | 0. Throughput(kbits)                                                                                                    |
| Antenna Messurement  Dye  Antenna Messurement  Type  CRS RSRP(dBm)  ND  CRS RSRP(dBm)  CRS RSRP(dBm)  CRS RSP(dBm)  CRS RSP(dBm)  C | Value   | Antenna0 | Antenna1 | Antenna2 | antenna3                                 | In The Index                                                                                                    | sughput<br>PCC P | HY SCI      | DL<br>C PHY I               | Throughput<br>PCC MAC                          | RDR/I)<br>SCC MAC RLC                          | ,         | 009     | 6.0-     |             | E S                                                                                                    |
| Under table state<br>spens Number<br>Type<br>Num of Tx Antenna<br>Num of Tx Antenna<br>Num of Rx Antenna<br>Type<br>CRS RSRP(dBm)<br>DRS RSRP(dBm)                                                                                                    | Value   | Antenna0 | Antenna1 | Antenna2 | e e X                                    | Didex                                                                                                    | pughput<br>PCC P | Hr SCI      | DL<br>C PHY I               | Throughput<br>PCC MAC                          | RDR/I)<br>SCC MAC RLC                          | . ,       | 609     | 6.0-     |             | Comparing unsatul)     Comparing unsatul)     Comparing unsatul)     Comparing unsatul)     Comparing unsatul)     Comparing unsatul)     Comparing unsatul)     Comparing unsatul) |
| Antenna Measurement<br>Type<br>Num of Tx Antenna<br>Num of Tx Antenna<br>Num of Rx Antenna<br>Type<br>CRS RSRP(dBm)<br>DRS RSRP(dBm)<br>DRS RSRP(dBm)                                                                                                    | Value   | Antenna0 | Antenna1 | Antenna2 | es se                                    | In This                                                                                                    | PCC P            | HY SCO      | DL<br>C PHY I               | Throughput<br>PCC M4C                          | RDR/I)<br>SCC MAC RLC                          |           | DCP     | 0.0-     |             | Comparing unample                                                                                                    |
| Antenna Messurement<br>Type<br>Num of Tx Antenna<br>Num of Tx Antenna<br>Num of Tx Antenna<br>Dype<br>CRS RSRP(dBm)<br>CRS RSRP(dBm)<br>CRS DRS Used RB RSRP(dBm)<br>CRS DRS Used RB RSRP(dBm)                                                                                                    | Value   | Antenna0 | Antenna1 | Antenna2 | 00 30                                    | Didex                                                                                                    | pughput<br>PCC P | HY SCI      | DL<br>2 PHY I               | Throughput<br>PCC MAC                          | RIDRIN)<br>SCC MAC RLC                         | ,         | 0.09    | 0.0-     |             | C. Throughputphing                                                                                                    |
| Under til Skore<br>Fanne Namber<br>Fanne Namber<br>Dype<br>Num of Tx: Antenna<br>Num of Tx: Antenna<br>Num of Rx: Antenna<br>Type<br>CRS: RSRP(dBm)<br>DRS: RSRP(dBm)<br>DRS: RSRP(dBm)<br>DRS: RSRP(dBm)<br>DRS: RSRP(dBm)<br>CRS: RSRP(dBm)                                                                                                    | Value   | Antenna0 | Antenna1 | Antenna2 | a antenna3                               | Difference in the second second secon | PCC P            | Hr SCI      | DL<br>C PHY I               | Throughput<br>PCC MAC                          | RDR/I)<br>SCC MAC RLC                          |           | 0.0     | 0.0-     |             | 8. Throughou(bbits)                                                                                                    |
| Unch 18 Size<br>Tame Number<br>Tame Number<br>Tame Numer<br>Type<br>Num of Tx Antenna<br>Num of Tx Antenna<br>Type<br>CRS RSRP(dBm)<br>DRS RSRP(dBm)<br>DRS RSRP(dBm)<br>RSRQ(dB)<br>RSRQ(dB)<br>RSSI(dBm)                                                                                                    | Value   | Antenna0 | Antenna1 | Antenna2 | es so                                    | Di Thu                                                                                                    | pughput<br>PCC P | HY SCI      | DL<br>CPHY I                | Throughput<br>PCC M4C                          | RDR/I)<br>SCC MAC RLC<br>RDR/II)               | ,         | DCP     | 6.0-     |             | 8 . Throughput(bitht)                                                                                                    |
| Antenna Mescurement     Uror 18 Sev     rem Numer     Antenna Mescurement     Type     Num of Tx Antenna     Num of Tx Antenna     Type     CRS RSRP(dBm)     DRS RSRP(dBm)     CRS DRS Used RB RSRP(dBm)     RSRQ(dB)     RSS(dBm)     SSS(dBm)                                                                                                    | Value   | Antenna0 | Antennal | Antenna2 | a an an an an an an an an an an an an an | Index                                                                                                    | PCC P            | Hr SCI      | DL<br>PHY I<br>DHY I        | Throughput<br>PCC MAC                          | BDR/1)<br>SCC MAC RLC<br>BDR/1)<br>SCC MAC RLC |           | 0.09    | 0.0-     |             | 0. Throughput(bbttt)                                                                                                    |
| Anteshop<br>Unch't Biak<br>same Number<br>same Num of Tx Antenna<br>Num of Tx Antenna<br>Num of Tx Antenna<br>Num of Rx Antenna<br>"Type<br>(CRS RSRP(dBm)<br>DRS RSRP(dBm)<br>DRS RSRP(dBm)<br>RSRQ(dB)<br>RSSI(dBm)<br>SINR(dB)                                                                                                    | Value   | Antenna0 | Antenna1 | Antenna2 | ese<br>Antenna3                          | Didex                                                                                                    | PCC P            | HY SCO      | DL<br>PHY I<br>UL<br>CPHY I | Throughput<br>PCC MAC<br>Throughput<br>PCC MAC | RBRIN)<br>SCC MAC RLC<br>RBRIN)<br>SCC MAC RLC | ,         | 009     | 0.0-     |             | 0. Throughput(kbite)                                                                                                    |
| Antenna Messurement<br>Type<br>Num of Tx Antenna<br>Num of Tx Antenna<br>Num of Tx Antenna<br>Type<br>OCS RSRP(dBm)<br>DRS RSRP(dBm)<br>DRS RSRP(dBm)<br>RSRQ(dB)<br>RSRQ(dB)<br>SINR(dB)                                                                                                    | Value   | Antenna0 | Antennal | Antenna2 | 000<br>Antenna3                          | Dodex Index                                                                                                    | PCC P            | Hr SCI      | DL<br>PHY I<br>CPHY I       | Throughput<br>PCC MAC<br>Throughput<br>PCC MAC | RIDAN)<br>SCEMAC RLC<br>BLR(1)<br>SCEMAC RLC   |           | DCP     | 6.0-     |             | Chrosphon(blobs)                                                                                                    |

5. Untuk mengecek apakah komputer anda sudah terhubung apa belum ke BTS terdekat silahkan pilih

View > LTE > pilih parameter yang anda inginkan

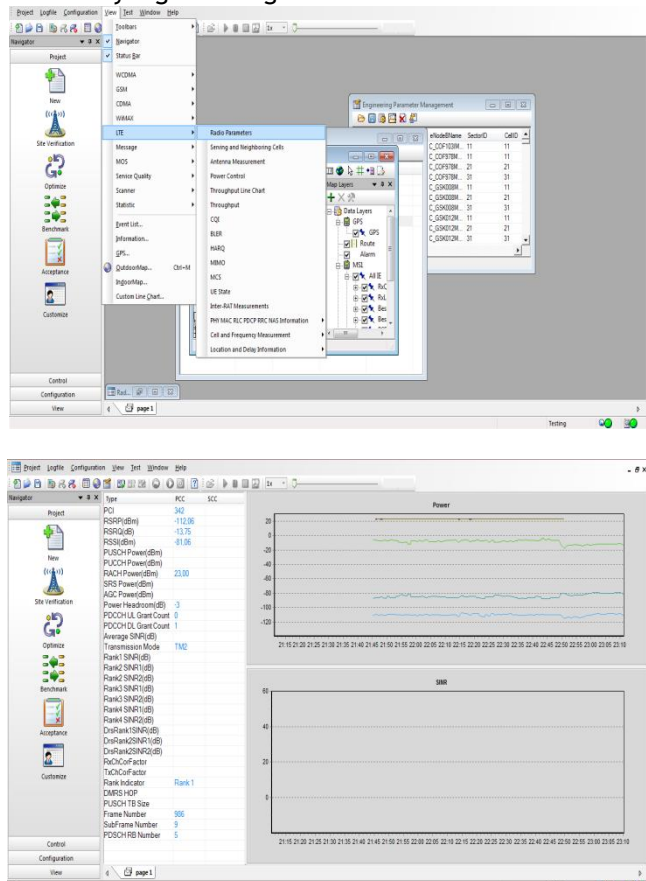

Pada radio parameter akan ditampilkan modem terhubung dengan BTS mana. Berdasarkan hasil tampilan radio parameter menunjukkan bahwa modem terhubung dengan site PCI 342. Selain itu juga bisa menampilkan parameter throughput.

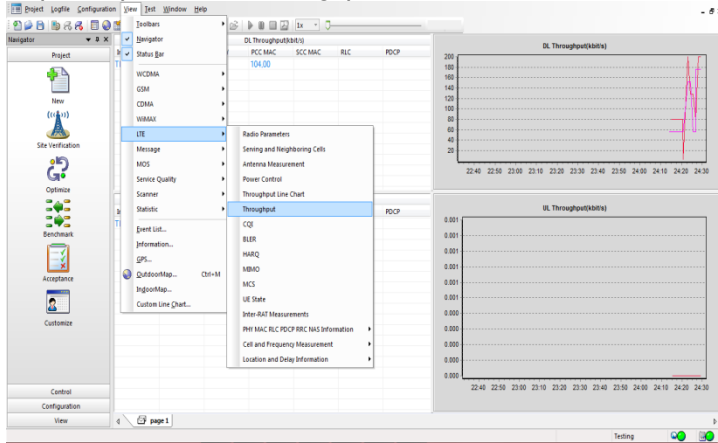

6. Setelah Lokasi anda terdeteksi, dan modem sudah tehubung maka sebelum melakukan drive test ke lokasi lokasi yang akan anda test, lakukan record atau merekam data yang terjadi dengan melakukan record (startrecord). Pilih icon start record (F10) dan pilih tempat logfile yang akan anda simpan.

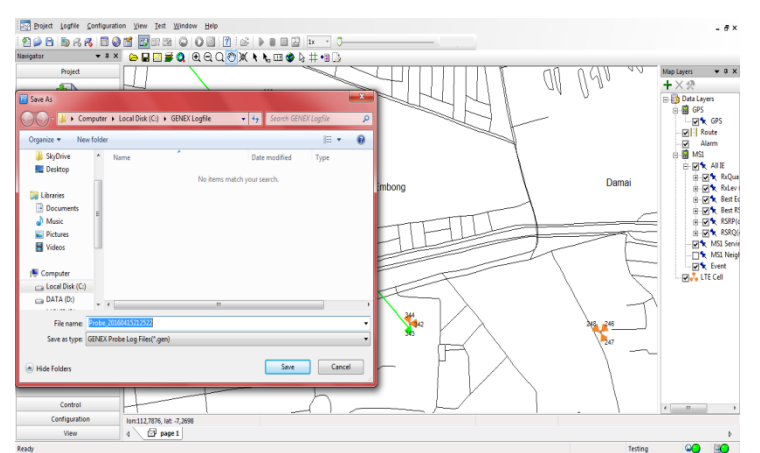

7. Setelah Anda melakukan Record logfile, silahkan ke Lokasi yang akan anda targetkan untuk dilakukan Drive Test.

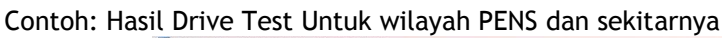

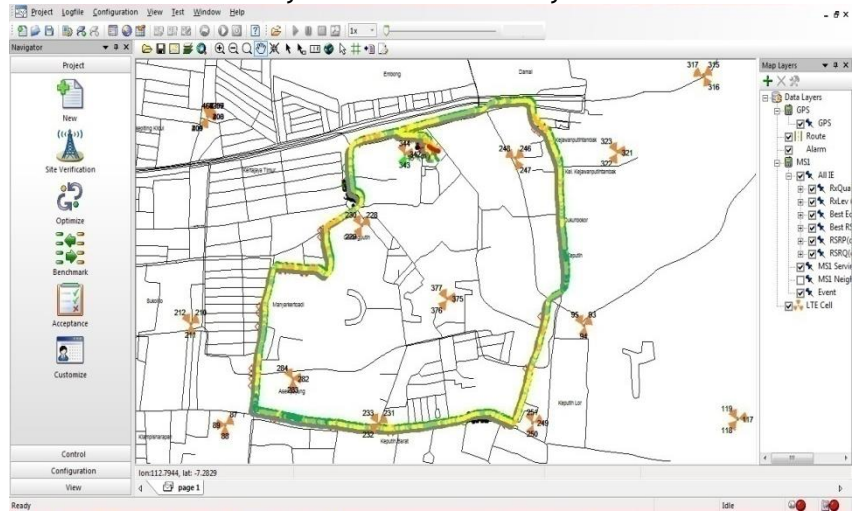

# 5. Tugas

- a. Lakukan drive test jaringan 4G LTE daerah sekitar PENS untuk mengukur kinerja beberapa parameter KPI yang meliputi accessbility, retainability, mobility dan integrity.
- b. Hasil drive test dalam bentuk logfile
- c. Dari hasil logfile yang didapatkan, lakukan analisa menggunakan tool Genex Assistant